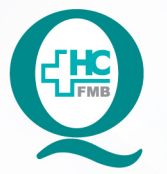

# PROCEDIMENTOS OPERACIONAIS PADRAO DO NÚCLEO DE AUDITORIA DE FATURAMENTO - NAF

POP NAF **002** ORIENTAÇÕES À EQUIPE MÉDICA PARA LOCALIZAÇÃO DE RELATÓRIO DE PENDÊNCIAS DE DESCRIÇÃO CIRÚRGICA

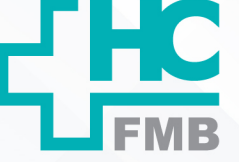

POP NAF 003 - PÁG.: 1/4 EMISSÃO: 28/04/2022 REVISÃO Nº :

#### 1. OBJETIVO:

Localizar no Sistema de Informação Hospitalar do HCFMB, relatório de cirurgias pendentes de descrição cirúrgica.

# 2. ABRANGÊNCIA:

Equipe médica atuante em centros cirúrgicos.

# 3. MATERIAL E RECURSOS NECESSÁRIOS:

Computador com acesso ao Sistema HCFMB.

# 4. **PROCEDIMENTOS:**

4.1. Clicar no ícone Sistema HCFMB;

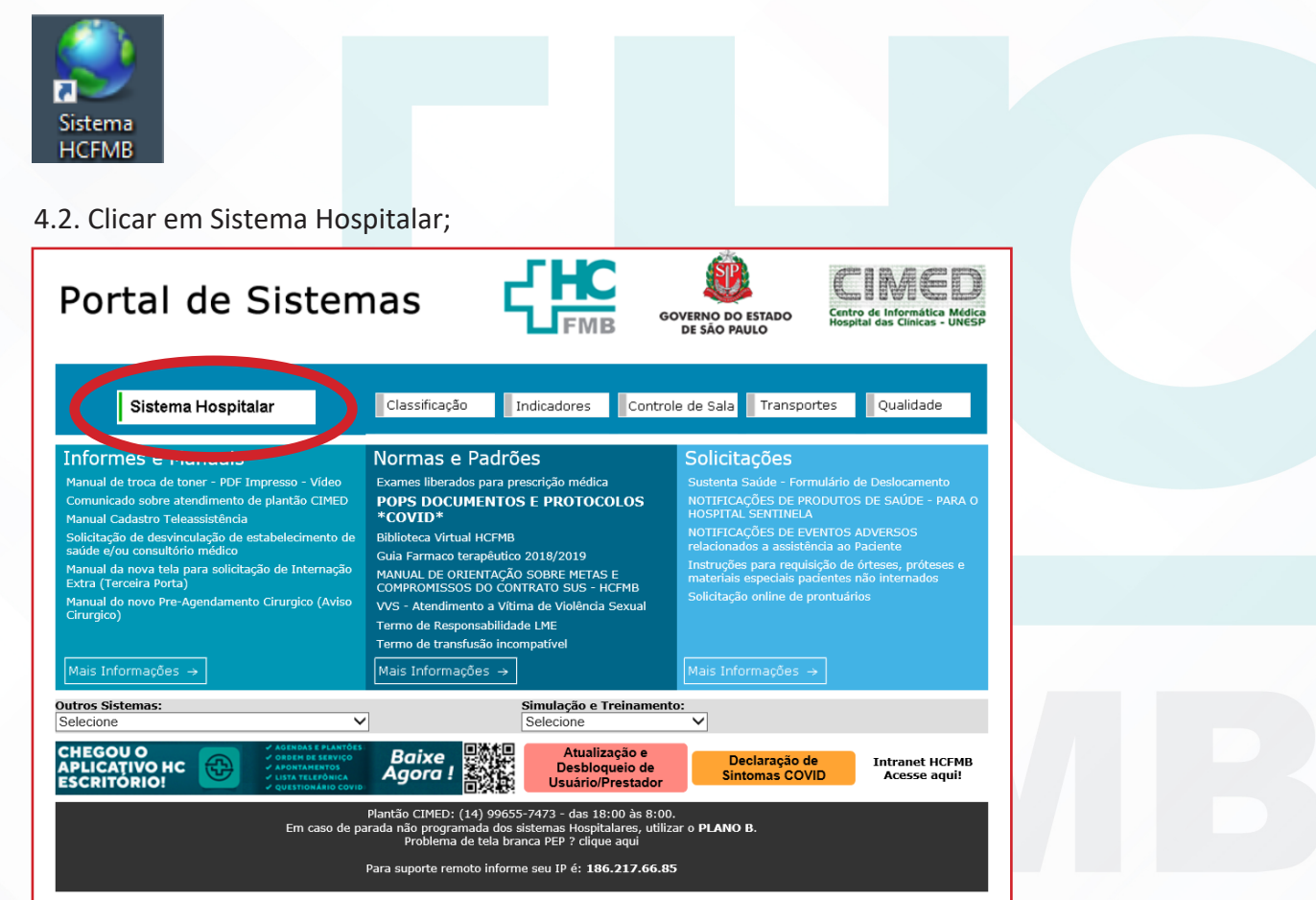

Aprovação - Gestora do Núcleo / Diretora Departamento de Auditoria e Informações em Saúde: SIlvana Ribeiro Souza e Patrícia Guarnieri Frazão

|         |        | PROCE<br>NÚCLEO<br>POP NAF 0<br>DE PENDÊNC | DIMENT<br>D DE AU<br>02 ORIENT<br>IAS DE DESCR | OS OPEI<br>JDITORIA<br>AÇÕES À EQUII<br>IÇÃO CIRÚRGIO | RACIONAIS I<br>A DE FATURA<br>PE MÉDICA PARA LOCA<br>CA | PADRÃO DO<br>MENTO - N<br>ALIZAÇÃO DE RELAT |   | <b>ГНС</b><br><b>FMB</b> |
|---------|--------|--------------------------------------------|------------------------------------------------|-------------------------------------------------------|---------------------------------------------------------|---------------------------------------------|---|--------------------------|
| POP NAF | 003    | - PÁG.                                     | 2/4                                            | EMISSÃO:                                              | 28/04/2022                                              | REVISÃO Nº                                  | : |                          |
|         | 4.3. P | reencher: I                                | ogin e sen                                     | ha;                                                   |                                                         |                                             |   |                          |
|         |        | Usuário e senha                            |                                                |                                                       |                                                         |                                             |   |                          |
|         |        | Entre com seu                              | usuário e Senh                                 | a                                                     |                                                         |                                             |   |                          |
|         |        | Usuário:                                   |                                                |                                                       |                                                         |                                             |   |                          |
|         |        | Senha:                                     |                                                |                                                       |                                                         |                                             |   |                          |
|         |        | Empresa: Se                                | lecione                                        | ENTR.                                                 | AR                                                      |                                             |   |                          |

4.4. Acessar a opção "Novo Prontuário Eletrônico de Paciente" (PEP);

4.5. Ao visualizar a lista de pacientes, em qualquer um deles que acesse, será possível consultar a lista de cirurgias pendentes de descrição que estão em seu nome.

4.6. Na próxima tela, no menu do lado esquerdo, clicar no item "Cirurgias";

4.7. Clicar em seguida na aba "Cirurgias sem Descrição";

|                           | ONTUÁRIO ELETRÔNICO DO PACIENTE WEB V Crurgias                                                                                                    | Versão: SMA-PEP.2019.008.0 | 7.LTS ? 3 🛈 |
|---------------------------|----------------------------------------------------------------------------------------------------|----------------------------|-------------|
| Lista de Pacientes        | Penintino, 5 Antos 3 Messes 23 Dass, SUS - NITERNACAO, CLINICA MEDICA GERAL, HEBO - ENFERMARIA CRURCICA, HEAMB43                                                                                                    | 8                          | U 💀 o 🌬     |
| ^                         | Cirurgias sem Descrição Consulta Descrição Aviso Cirúrgico Impressão Aviso Grupo Ficha Anestésica Ficha Convénio Laudo CDI Relatório                                                                                                    |                            |             |
| Registro Clínico          | 🖶 Imprimir - 🔒 Salvar - 🗉 🕆 🗊 🌺 K 🍕 Página 1 de 1 🕨 M 🔟 Q, 100% - 📳 Única Página -                                                                                                    |                            | ^           |
| Controles de Enfermagem   |                                                                                                    |                            |             |
| Documento Clínico         | HOSPITAL DAS CLÍNICAS<br>FACULDADE DE MEDICINA DE BOTUCATU - UNESP                                                                                                    |                            |             |
| Documentos Especialidades | CIRURGIAS SEM DESCRIÇÃO<br>Prezado(a) HOSPITAL DAS CLINICAS DE BOTUCATU                                                                                                    | —                          |             |
| Documentos Gineco         | Para seu conhecimento e providências, segue abaixo a relação de procedimento(s) pendentes de descrição cirúngica, em seu nome como Cirungião<br>Prestador:                                                                                                    |                            |             |
|                           | A faita deste documento, além de causar prejuízos à composição do prontuário médico do paciente, causa prejuízos financeiros ao HCFIMB.                                                                                                    |                            |             |
| Documento dastroentero    | A(s) descrição(des) abaixo deverão ser feitas em caráfer de urgência, sendo o prazo máximo 5 días úteis a contar da data da realização do<br>procedimento.                                                                                                    |                            |             |
| Crientações Geriatria     | *Art. 87: É vedado ao médico deixar de elaborar promituíno para a cida paciente.*<br>*O protuínio deve contre o addos clinicos necesirios para a bac acondição de caso, sendo preenchido, em cada avaliação, em ordem cronslégica<br>com data, hora, assinatura e número de registro do médico no Conselho Regional de Medicina. |                            |             |
| Documentos Obstetrícia    | Profa. Assoc. Énika Veruaka Paiva Ortolan<br>Diretora de Assistência do HCPMB                                                                                                    |                            |             |
| Documentos Neo/UCI/UCE    | Dra. Marise Pereira da Silva<br>Diretora Clínica do HCFMB                                                                                                    |                            |             |
| Documentos Sarad          | Patricia Guamieri Frazão<br>Disetora do Dpto. Auditoria e Inf. em Saúde                                                                                                    |                            |             |
| Exames Laboratoriais      | Existem cirurgias pendentes em seu nome, veja a lista abaixo e descreva urgente !                                                                                                    |                            |             |
| Exames Imagens            | Avies: 254842 RGHc; 714780 Nome Pac.: PACIENTE TESTE HCFMB<br>Data: 11/01/2022 Cirurgia: ADENOIDECTOMIA<br>Herdina: 1 HOSPITAL DA SCINICAS DE PODICATI Forcacialidade: OTORRINOLARINGOLOGIA                                                                                                    |                            |             |
|                           |                                                                                                    |                            |             |
| Cirurgias <               |                                                                                                    |                            |             |
| Interconsulta             |                                                                                                    |                            |             |
| *                         |                                                                                                    |                            | ~           |

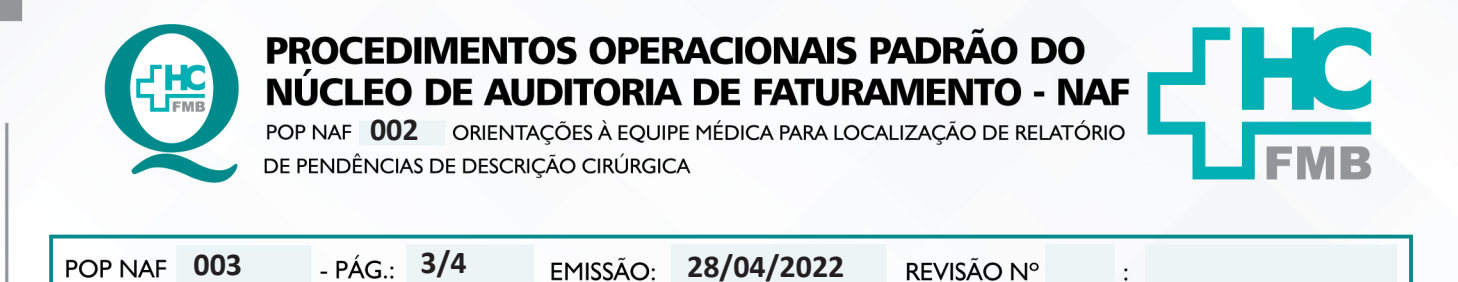

28/04/2022

**REVISÃO N°** 

:

4.8. Acessar o relatório onde listam as cirurgias pendentes de descrições.

EMISSÃO:

#### **OBSERVAÇÕES:** 5.

Em casos de dúvidas contatar o CIMED no ramal 6043 ou a Gerência de Faturamento, Prod. e Informações em Saúde no ramal 6218.

#### 6. **AUTORES E REVISORES**

6.1. AUTORES: Leandro de Santi e Elaine V. B. F. Joaquim.

6.2. REVISORES:

#### 7. **REFERÊNCIAS BIBLIOGRÁFICAS:**

- PÁG.:

Não se aplica.

Aprovação - Gestora do Núcleo / Diretora Departamento de Auditoria e Informações em Saúde: SIlvana Ribeiro Souza e Patrícia Guarnieri Frazão

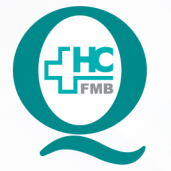

PROCEDIMENTOS OPERACIONAIS PADRÃO DO NÚCLEO DE AUDITORIA DE FATURAMENTO - NAF

POP NAF **002** ORIENTAÇÕES À EQUIPE MÉDICA PARA LOCALIZAÇÃO DE RELATÓRIO DE PENDÊNCIAS DE DESCRIÇÃO CIRÚRGICA

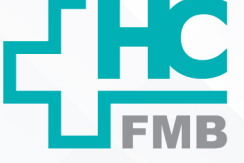

|                                                                                                    |                                                                           |                                                                                            | -                                                                                                |                                                               | •                                                |  |  |  |  |
|----------------------------------------------------------------------------------------------------|---------------------------------------------------------------------------|--------------------------------------------------------------------------------------------|--------------------------------------------------------------------------------------------------|---------------------------------------------------------------|--------------------------------------------------|--|--|--|--|
| TERMO DE AUT                                                                                                    | ORIZAÇÃO DE D                                                             | IVULGAÇÃ                                                                                   | O E APROV                                                                                        | AÇÃO DE DOCUI                                                 | MENTO                                            |  |  |  |  |
| <b>HC</b>                                                                                                    | FACU<br>v. Professor Mário Rubers G<br>Tel. (14) 3811-0                   | HOSPITAL D<br>LDADE DE MEL<br>NÚCLEO DE GEST<br>timarãos Montenegr<br>216 / (14) 3811-8216 | AS CLÍNICAS<br>DICINA DE BOTI<br>(ÃO DA QUALIDADE<br>o, sh CEP 18918-687<br>- E-mail guaildade.h | JCATU<br>- Botucatu - São Paulo - Bras<br>efmb@unesp.br       |                                                  |  |  |  |  |
| TERMO DE AU                                                                                                    | TERMO DE AUTORIZAÇÃO DE DIVULGAÇÃO ELETRÔNICA E APROVAÇÃO DE<br>DOCUMENTO |                                                                                            |                                                                                                  |                                                               |                                                  |  |  |  |  |
| 1. IDENTIFICAÇÃO                                                                                                  | DO DOCUMENTO                                                              |                                                                                            |                                                                                                  |                                                               | 4                                                |  |  |  |  |
| 1.1.Título: POP NA<br>DE PENDÊNCIAS D                                                                             | F 003 – ORIENTAQ<br>E DESCRIÇÃO CI                                        | ÃO À EQUI<br>RÚRGICA                                                                       | PE MÉDICA                                                                                        | PARA LOCALIZAÇ                                                | ÃO DE RELATÓRIO                                  |  |  |  |  |
| 1.2. Área Responsá                                                                                                | I.2. Área Responsável: NÚCLEO DE AUDITORIA DE FATURAMENTO – NAF           |                                                                                            |                                                                                                  |                                                               |                                                  |  |  |  |  |
| 1.3. Data da Elaboração: <u>28/04/2022</u> Total de páginas: <u>03</u> Data da Revisão://<br>Número da Revisão: 0 |                                                                           |                                                                                            |                                                                                                  |                                                               |                                                  |  |  |  |  |
| 1.4. Autorização de<br>(nome completo e r<br>Eu, como autor e/ou                                                  | Divulgação Eletro<br>número de registro<br>revisor do docume              | ônica do Do<br>profissiona<br>nto citado, ap                                               | cumento e C<br>al) durante a<br>provo e autoriz                                                  | consentimento de<br>vigência do docun<br>zo a divulgação elet | Exposição de dados<br>nento:<br>rônica do mesmo: |  |  |  |  |
| NO                                                                                                    | OME                                                                       |                                                                                            | SETOR                                                                                            | AS                                                            | SINATURA                                         |  |  |  |  |
| Leandro de Santi                                                                                                  |                                                                           | CIMED                                                                                      |                                                                                                  | 0                                                             | B                                                |  |  |  |  |
| Elaine Vieira de Brito                                                                                            | m Gerênci                                                                 |                                                                                            |                                                                                                  |                                                               |                                                  |  |  |  |  |
| 2. DECLARAÇÃO<br>EXPOSIÇÃO DO NO                                                                                  | DE CIÊNCIA,<br>DME COMPLETO (                                             | APROVAÇĂ<br>DURANTE O                                                                      | O DE DOO<br>PERÍODO D                                                                            | EVIGÊNCIA DO D                                                | NSENTIMENTO DE                                   |  |  |  |  |
| Declaro que estou<br>EQUIPE MÉDICA<br>CIRÚRGICA. També                                                            | ciente e aprovo o<br>PARA LOCALIZ/<br>em autorizo a expos                 | conteúdo d<br>AÇÃO DE<br>lição do meu                                                      | o documento<br>RELATÓRIO<br>nome comple                                                          | DE PENDÊNCIA                                                  | - ORIENTAÇÃO À<br>S DE DESCRIÇÃO                 |  |  |  |  |
|                                                                                                    | Assinatura: Statiggeo                                                     |                                                                                            |                                                                                                  |                                                               |                                                  |  |  |  |  |
| Data: <u>29104122</u> /                                                                                           | Assinatura:                                                               | topa                                                                                       | 940                                                                                              |                                                               |                                                  |  |  |  |  |
| Dataz <u>910422</u> /                                                                                             | Assinatura:<br>Gestor do Núcle                                            | o:-Silvana Ri                                                                              | 1999<br>ibeiro Souza                                                                             |                                                               |                                                  |  |  |  |  |
| Data: <u>910422</u><br>Data: <u>A104 2</u> 022-                                                                   | Assinatura:<br>Gestor do Núcle<br>Assinatura:                             | o-Silvana Ri<br>Partic                                                                     | ibeiro Souza                                                                                     |                                                               |                                                  |  |  |  |  |

Aprovação - Gestora do Núcleo / Diretora Departamento de Auditoria e Informações em Saúde: SIlvana Ribeiro Souza e Patrícia Guarnieri Frazão